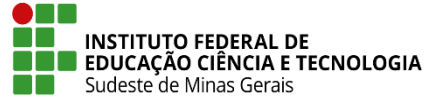

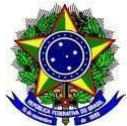

## INSTRUÇÃO NORMATIVA PROEN/IF SUDESTE MG Nº 12, DE 08 DE DEZEMBRO DE 2021

Dispõe sobre os procedimentos de cadastros no SIGAA para correta emissão de diplomas e históricos de Graduação no IF Sudeste MG.

**O Pró-Reitor de Ensino do Instituto Federal de Educação, Ciência e Tecnologia do Sudeste de MG**, no uso de suas atribuições definidas no art. 47, inciso I, do Estatuto do IF Sudeste MG e no art. 220, §3º do Regimento Geral e considerando:

Portaria nº 1095 de 25 de outubro de 2018, que dispõe sobre a expedição e o registro de diplomas de cursos superiores de graduação no âmbito do sistema federal de ensino;

Regulamento de emissão, registro e expedição de certificados e diplomas do Instituto Federal de Educação, Ciência e Tecnologia do Sudeste de Minas Gerais.

Resolve:

**Art. 1º** Esta Instrução Normativa orienta os campi sobre os procedimentos de cadastros a serem realizados no módulo Graduação do Sistema Integrado de Gestão de Atividades Acadêmicas - SIGAA para correta emissão dos diplomas e históricos de Graduação no IF Sudeste MG.

Art. 2º Para os cadastros deverão ser seguidos os procedimentos do ANEXO I.

Art. 3º Esta Instrução Normativa entra em vigor na data de sua publicação.

Juiz de Fora, 08 de dezembro de 2021

Damião de Sousa Vieira Júnior Pró-Reitor de Ensino do IF Sudeste MG Portaria Nº 374, de 27 de abril de 2021 DOU 28/04/2021

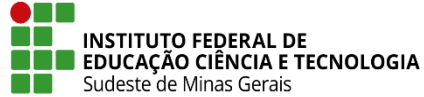

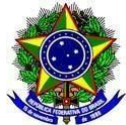

## ANEXO I PROCEDIMENTOS PARA CADASTRO DE INFORMAÇÕES DOS CURSOS DE GRADUAÇÃO NO SIGAA

Estes procedimentos destinam-se às informações dos Cursos de Graduação que são cadastrados no módulo Graduação do SIGAA e que interferem na emissão dos diplomas e dos históricos.

- A) CADASTRO DO NOME DO CURSO: Os Cursos de Graduação deverão ter o nome cadastrado sem a identificação do grau "Licenciatura", "Bacharelado", "Tecnologia". Exemplos:
  - Curso de Bacharelado em Administração deverá ser cadastrado como "Administração";
  - Curso de Licenciatura em Matemática deverá ser cadastrado como "Matemática";
  - Curso de Tecnologia em Sistemas para Internet deverá ser cadastrado como "Sistemas para Internet".

## A1) Para cadastrar um curso novo:

**Passo 1:** O setor de Registros Acadêmicos/Secretaria de Graduação/Coordenador de Curso ou equivalente deverá ir na aba "DDP" - "Curso" - "Cadastrar" :

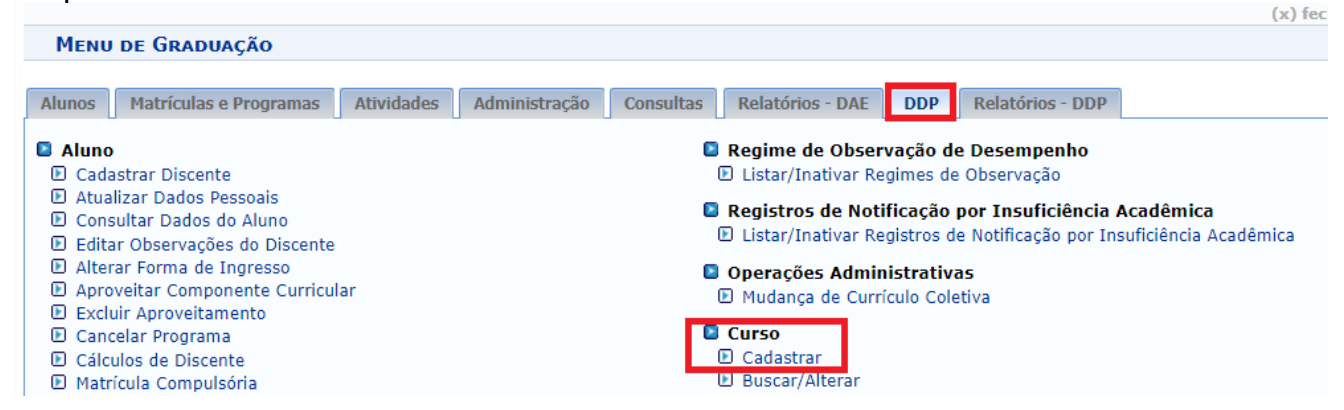

**Passo 2:** Preencher o nome do curso conforme normatizado no item **A** deste anexo:

|                                    | DADOS DO CURSO             |   |
|------------------------------------|----------------------------|---|
| Nome: 🖈                            | ADMINISTRAÇÃO              |   |
| Situação: 🖌                        | ATIVO 🗸                    |   |
| Titulação para o Gênero Masculino: | BACHAREL EM ADMINISTRAÇÃO  |   |
| Titulação para o Gênero Feminino:  | BACHARELA EM ADMINISTRAÇÃO | 0 |
| Código INEP:                       |                            |   |
| GrauAcadêmico: 🔹                   | BACHARELADO 🗸              |   |
| Estado de Andamento do Curso: 🔹    | SELECIONE V                |   |

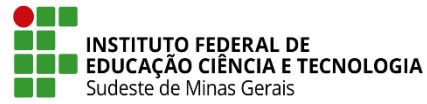

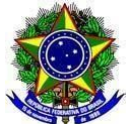

Passo 3: Preencher os demais itens da tela e finalizar o cadastro clicando em "Cadastrar".
 A2) Para alterar o nome do curso que foi cadastrado de forma diferente do que normatiza o item A deste anexo:

**Passo 1:** O setor de Registros Acadêmicos/Secretaria de Graduação/Coordenador de Curso ou equivalente deverá ir na aba "DDP" - "Curso" - "Buscar/Alterar" :

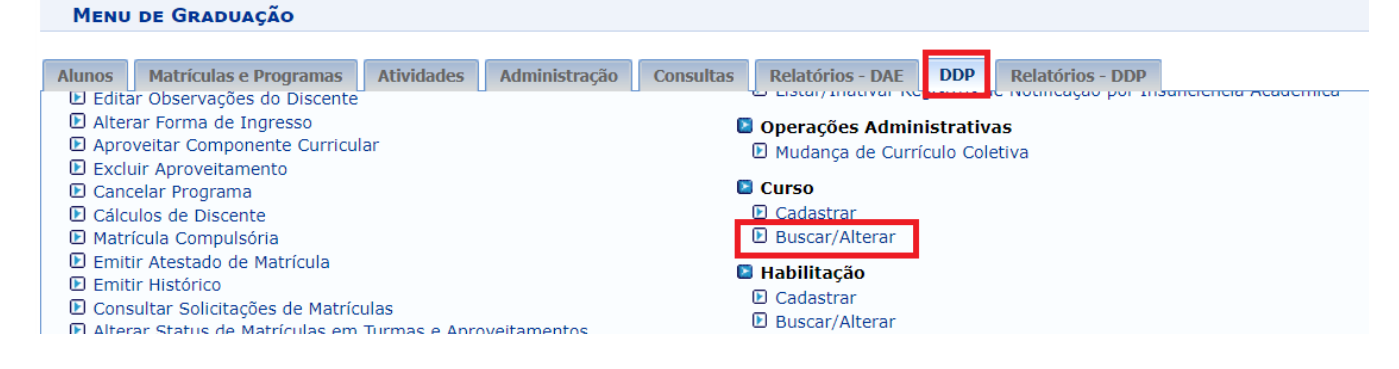

## Passo 2: Marcar "Centro" e clicar em "Buscar:

| GRADU   | AÇÃO > Co | ONSULTA DE CUR | sos     |               |                  |               |               |          |       |       |
|---------|-----------|----------------|---------|---------------|------------------|---------------|---------------|----------|-------|-------|
|         |           | 1              |         |               | BUSCA POR C      | URSOS         |               |          |       |       |
|         |           |                | O Nome  | :             |                  |               |               |          |       |       |
|         |           |                | Centre  | : BBC-DIR     | ETORIA DE ENSINO | $\overline{}$ |               |          |       |       |
|         |           |                | O Todos |               |                  |               |               |          |       |       |
|         |           |                |         |               | Buscar Can       | celar         |               |          |       |       |
|         |           |                | Q: Vis  | ualizar Curso | 🤯: Alterar Dado  | os do Curso   | : Remover Cur | 50       |       |       |
|         |           |                |         | LISTA         | DE CURSOS ENCO   | NTRADOS (     | 12)           |          |       |       |
| Unidade | Cidade    | Curso          |         |               | Grau Acadêmico   | Situação      | Modalidade    | Convênio | Ativo |       |
| BBCDEN  | Barbacena | ADMINISTRAÇÃO  |         |               | BACHARELADO      | ATIVO         | Presencial    |          | Sim   | 🔍 🥪 🥑 |
| BBCDEN  | Barbacena | AGRONOMIA      |         |               | BACHARELADO      | ATIVO         | Presencial    |          | Sim   | Q 🥪 🕑 |
| BBCDEN  | Barbacena | ALIMENTOS      |         |               | TECNOLÓGICO      | ATIVO         | Presencial    |          | Sim   | Q 🥪 词 |

## Passo 3: Clicar no ícone "Alterar" do curso que precisa de alteração do nome:

| GRADU   | IAÇÃO > Co | ONSULTA DE CUP | RSOS                                                  |                           |                   |             |               |          |       |       |
|---------|------------|----------------|-------------------------------------------------------|---------------------------|-------------------|-------------|---------------|----------|-------|-------|
|         |            |                |                                                       |                           | Busca por C       | URSOS       |               |          |       |       |
|         |            |                | <ul><li>Nome:</li><li>Centro:</li><li>Todos</li></ul> | BBC-DIF                   | RETORIA DE ENSINO | <b>√</b>    |               |          |       |       |
|         |            |                | 🔍: Visua                                              | lizar <mark>Curs</mark> o | 😺 Alterar Dade    | os do Curso | ा Remover Cur | 50       |       |       |
| Unidade | Cidade     | Curso          |                                                       | LIST                      | Grau Acadêmico    | Situação    | Modalidade    | Convênio | Ativo |       |
| BBCDEN  | Barbacena  | ADMINISTRAÇÃO  |                                                       |                           | BACHARELADO       | ATIVO       | Presencial    |          | Sim   | Q 😺 🗃 |
| BBCDEN  | Barbacena  | AGRONOMIA      |                                                       |                           | BACHARELADO       | ATIVO       | Presencial    |          | Sim   | Q 🥪 🕑 |
| BBCDEN  | Barbacena  | ALIMENTOS      |                                                       |                           | TECNOLÓGICO       | ATIVO       | Presencial    |          | Sim   | Q 🥪 🕑 |
| BBCDEN  | Barbacena  | BACHARELADO E  | M GESTÃO AMB                                          | IENTAL                    | BACHARELADO       | ATIVO       | Presencial    |          | Sim   | Q 🥪 🕑 |

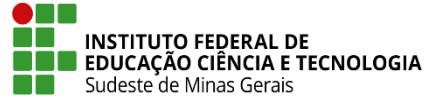

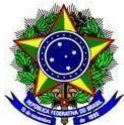

### Passo 4: Cadastrar o nome correto do curso:

| Graduação > Cadastro de Cursos                               |
|--------------------------------------------------------------|
|                                                              |
| Dados do Curso                                               |
| Nome: * ADMINISTRAÇÃO                                        |
| Situação: 🕷 ATIVO 💙                                          |
| Titulação para o Gênero Masculino: Bacharel em Administração |
| Titulação para o Gênero Feminino: Racharela em Administração |

**Passo 5:** Confirmar a senha e clicar em "Alterar" no final da página:

| Senha: 🖈 🚥 |  |  |
|------------|--|--|
|            |  |  |
|            |  |  |

# B) CADASTRO DO ÓRGÃO EXPEDIDOR DO RG:

É necessário que o órgão expedidor do RG esteja cadastrado corretamente nos dados pessoais do aluno no SIGAA, item "Documentação".

Passo 1: Na aba "DDP" - "Aluno" - "Cadastrar Discente" ou "Atualizar Dados Pessoais":

| Menu de Graduação                                                                    |                                                                                                    |
|--------------------------------------------------------------------------------------|----------------------------------------------------------------------------------------------------|
| Alunos Matrículas e Programas                                                        | Atividades Administração Consultas Relatórios - DAE DDP Relatórios - DDP                                                                              |
| Aluno                                                                                | Regime de Observação de Desempenho Elistar/Inativar Regimes de Observação                                                                             |
| <ul> <li>Atualizar Dados Pessoais</li> <li>Consultar Dados do Aluno</li> </ul>       | <ul> <li>Registros de Notificação por Insuficiência Acadêmica</li> <li>Estar/Instivar Registros de Notificação por Insuficiência Acadêmica</li> </ul> |
| <ul> <li>Editar Observações do Discent</li> <li>Alterar Forma de Ingresso</li> </ul> | Operações Administrativas                                                                                                    |
| Aproveitar Componente Curric                                                         | Jlar 🗈 Mudanca de Currículo Coletiva                                                                                                    |

**Observação:** Não pode colocar o Estado na mesma caixa de resposta de órgão expedidor.

| <ul> <li>Exemplo correto:<br/>Órgão de Expedição: PC<br/>UF: Minas Gerais</li> </ul> |                               |
|--------------------------------------------------------------------------------------|-------------------------------|
| Documentação                                                                         |                               |
| RG: 🖈 MG-22.116.444                                                                  | Órgão de Expedição: PC        |
| UF: Minas Gerais                                                                     | Data de Expedição: 09/11/2016 |
| Título de Eleitor: Zona:                                                             | Seção: UF: SELECIONE 🗸        |
| Certificado Militar:                                                                 | Data de Expedição:            |
| Série:                                                                               | Categoria: Órgão:             |
| Passaporte:                                                                          |                               |
| RNE(Registro Nacional de<br>Estrangeiro):                                            |                               |

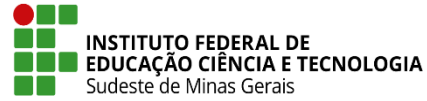

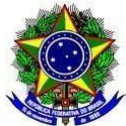

• Exemplo de erro: Órgão expedidor:PCMG

| Documentação             |                               |
|--------------------------|-------------------------------|
| RG: 🖈 MG-22.116.444      | Órgão de Expedição: PCMG      |
| UF: Minas Gerais 🗸 🗸     | Data de Expedição: 09/11/2016 |
| Título de Eleitor: Zona: | Seção: UF: SELECIONE 🗸        |

# C) TITULAÇÃO:

**Observação:** A titulação deve ser cadastrada na tela de dados do curso, de acordo com o gênero do aluno. Para padronizar, utilize a primeira letra das palavras em caixa alta e demais letras em caixa baixa.

**Passo 1:** Preencher os campos de "Titulação para Gênero Masculino" e "Titulação para gênero Feminino".

Exemplo:

- Titulação para o gênero masculino: "Licenciado em Química", "Bacharel em Administração", "Tecnólogo em Sistemas para Internet";
- Titulação para o gênero feminino: "Licenciada em Química", "Bacharela em Administração", "Tecnóloga em Sistemas para Internet".

| Graduação > Cadastro de Cursos                               |  |
|--------------------------------------------------------------|--|
| Dados do Curso                                               |  |
| Nome: * ADMINISTRAÇÃO                                        |  |
| Situação: 🖈 ATIVO 🗸                                          |  |
| Titulação para o Gênero Masculino: Bacharel em Administração |  |
| Titulação para o Gênero Feminino: Bacharela em Administração |  |
| Cádico INED: 1115000                                         |  |

Exemplo de como ficaria no diploma: MODELO DO ANVERSO DO DIPLOMA

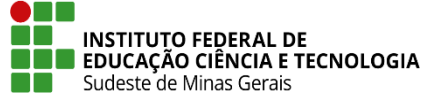

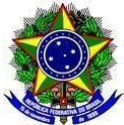

O Reitor do Instituto Federal de Educação, Ciência e Tecnologia do Sudeste de Minas Gerais, no uso de suas atribuições e tendo em vista a conclusão do Curso de Graduação em Administração, em 29 de setembro de 2021, e a colação de grau em 30 de setembro de 2021, confere o Grau de

# Bacharel em Administração

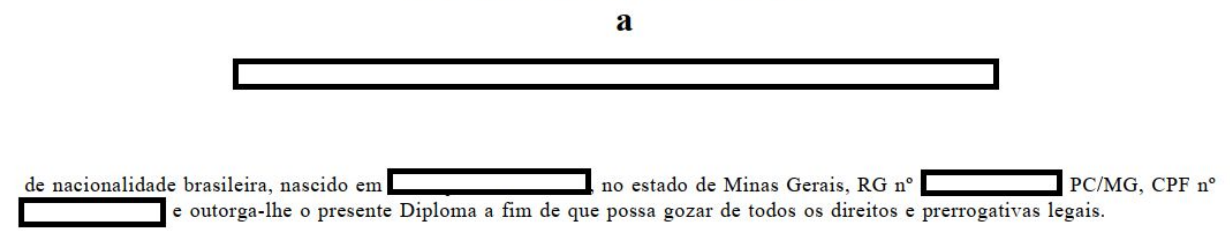

Barbacena/MG, 16 de novembro de 2021.

# D) PORTARIAS DE RECONHECIMENTO DO CURSO:

**Passo 1:** A portaria de reconhecimento do curso deve ser cadastrada na aba "DDP" - "Reconhecimento" - "Cadastrar" ou "Listar/ Alterar":

| Menu de Graduação                                                                    |            |               |                        |                                                                          |                |                                   |
|--------------------------------------------------------------------------------------|------------|---------------|------------------------|--------------------------------------------------------------------------|----------------|-----------------------------------|
| Alunos Matrículas e Programas<br>Grupos de Optativas<br>Recálculo de Currículos      | Atividades | Administração | Consultas<br>Consultas | Relatórios - DAE<br>Programa de Edu<br>Cadastrar Grupo<br>Buscar/Alterar | DDP<br>cação T | Relatórios - DDP<br>utorial (PET) |
| <ul> <li>Turno</li> <li>Cadastrar</li> <li>Listar</li> </ul>                         |            |               | <b>D</b><br>(          | Tutorias PET<br>D Cadastrar<br>D Buscar/Alterar                          |                |                                   |
| <ul> <li>Forma de Participação do Alun</li> <li>Cadastrar</li> <li>Listar</li> </ul> | 10         |               | C<br>(                 | Modalidade<br>D Cadastrar<br>D Listar/Alterar                            |                |                                   |
| <ul> <li>Municípios</li> <li>Cadastrar</li> <li>Listar</li> </ul>                    |            |               | <b>0</b><br>(          | Reconhecimento<br>D Cadastrar<br>D Listar/Alterar                        |                |                                   |

**Passo 2:** Cadastrar a portaria de reconhecimento ou autorização de forma completa e não somente o número. Pois elas saem no verso do diploma de graduação.

**Passo 3:** Tem um campo para a "portaria", um campo para a "data da portaria" e um campo para a "data de publicação". Não colocar data no campo destinado ao número da portaria, senão aparece repetido no diploma.

### Observações:

- Atentar-se para colocar o número da portaria e também o órgão que expediu aquela portaria, além do número, da seção e a página de publicação no DOU.
- A data também deve ser preenchida no campo destinado a ela.

Exemplos:

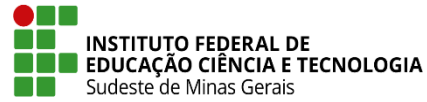

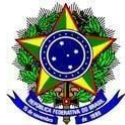

# **1- PARA CURSOS NÃO RECONHECIDOS:**

Portaria: Processo de reconhecimento e-MEC xxxxxxxx. Curso reconhecido na forma do art. 11, § 1º, do Decreto nº 9.235, de 15/12/2017, e art. 26, § 1º, Portaria MEC nº 1095

## 2- PARA CURSOS RECONHECIDOS:

Portaria: Portaria SERES/MEC n.º xxx, DOU nº x, seção x, pág. xx

## 3- COMO PREENCHER NO SIGAA:

- Curso: escolher o curso
- Matriz curricular: escolher a matriz
- Portaria Decreto: Portaria SERES/MEC n.º XXX, D.O.U. nº x, seção X, pag. XX
- Data do Decreto: XX/XX/XXXX
- Data da Publicação: XX/XX/XXXX
- Válido até: inserir a data de validade ou deixar em branco se for a primeira portaria a ser cadastrada

**Observação:** Sempre que houver a renovação, quando uma nova portaria é lançada com a renovação do reconhecimento do curso, ao cadastrar a portaria nova, a data de validade da antiga deve ser inserida no sistema, pois desse modo o sistema sempre vai referendar a portaria mais recente para o diploma, ou seja, aquela que ainda não tem data de validade.

### D1) Exemplo de cadastro para cursos que ainda não foram reconhecidos:

- Curso: escolher o nome do curso
- Matriz curricular: escolher a matriz
- Portaria Decreto: Processo de reconhecimento xxxx. Art. 11, § 1º, do Decreto nº 9.235, de 15/12/2017, e art. 26, § 1º, Portaria MEC nº 1095
- Data do Decreto: 25/10/2018

GRADUAÇÃO > RECONHECIMENTOS

- Data da Publicação: 26/10/2018
- Válido até: deixar em branco, conforme imagem a seguir:

(x) fechar n

|                       | CADASTRO DE RECONHECIMENTOS                                                                         |
|-----------------------|----------------------------------------------------------------------------------------------------|
| Curso: 🔹              | EDUCAÇÃO FÍSICA/BBCDEN - Barbacena - LICENCIATURA                                                   |
| Matriz Curricular: 🔹  | EDUCAÇÃO FÍSICA - Barbacena - LICENCIATURA - Presencial - INT 🗸                                     |
| Portaria/Decreto: 🔹   | Processo de reconhecimento 202192853. Art. 11, § 1º, do Decreto nº 9.235, de 15/12/2017, e art. 26, |
| Data do Decreto: 🔹    | 16/11/21                                                                                            |
| Data da Publicação: 🔹 | 17/11/21                                                                                            |
| Válido Até:           |                                                                                                    |
|                       | Cadastrar Cancelar                                                                                  |

# D2) Exemplo de cadastro para curso que já foi reconhecido:

**Passo 1:** Ir em alterar a portaria anterior e inserir a data de validade.

Passo 2: Cadastrar a nova portaria deixando a data de validade em branco.

• Curso: escolher o curso

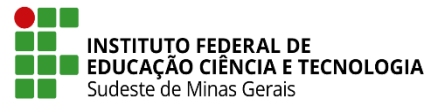

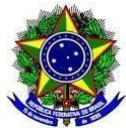

- Matriz curricular: escolher a matriz
- Portaria Decreto: Portaria SERES/MEC n.º XXX, DOU nº x, seção X, pag. XX
- Data do Decreto: XX/XX/XXXX
- Data da Publicação: XX/XX/XXXX
- Válido até: deixar em branco, conforme imagem a seguir:
  - Graduação > Reconhecimentos

|                                     | CADASTRO DE RE                              | CONHECIMENTOS              |   |
|-------------------------------------|---------------------------------------------|----------------------------|---|
| Curso: 🖈 EDUCAÇÃO I                 | ÍSICA/BBCDEN - Barbacena -                  | LICENCIATURA               | ~ |
| Matriz Curricular: 🔹 EDUCAÇÃO 🛛     | ÍSICA - Barbacena - L <mark>I</mark> CENCIA | ATURA - Presencial - INT 🛩 |   |
| 🕨 Portaria/Decreto: 🔹 Portaria SERI | S/ MEC nº 487, D.O.U nº 222                 | , Seção 1, pág.30 e 31     |   |
| Data do Decreto: 🖈 22/11/21         |                                             |                            |   |
| Data da Publicação: \star 23/11/21  |                                             |                            |   |
| Válido Até:                         |                                             |                            |   |
|                                     | Alterar                                     | Cancelar                   |   |

D3) Exemplo de cadastro para curso que já teve a renovação do reconhecimento:

**Passo 1:** Ir em alterar a portaria anterior e colocar a data de validade.

Passo 2: Cadastrar a nova portaria deixando a data de validade em branco.

- Curso: escolher o curso
- Matriz curricular: escolher a matriz
- Portaria Decreto: Portaria SERES/MEC n.º XXX, DOU nº x, seção X, pag. XX
- Data do Decreto: XX/XX/XXXX
- Data da Publicação: XX/XX/XXXX
- Válido até: deixar em branco, conforme exemplos anteriores.

# E) Cadastro do ato autorizativo do curso:

**Passo 1:** Ir na aba "DDP" - Matriz Curricular" - "Cadastrar" ou "Listar/Alterar", preencher com os dados da Resolução do CONSU que autorizou a abertura do curso:

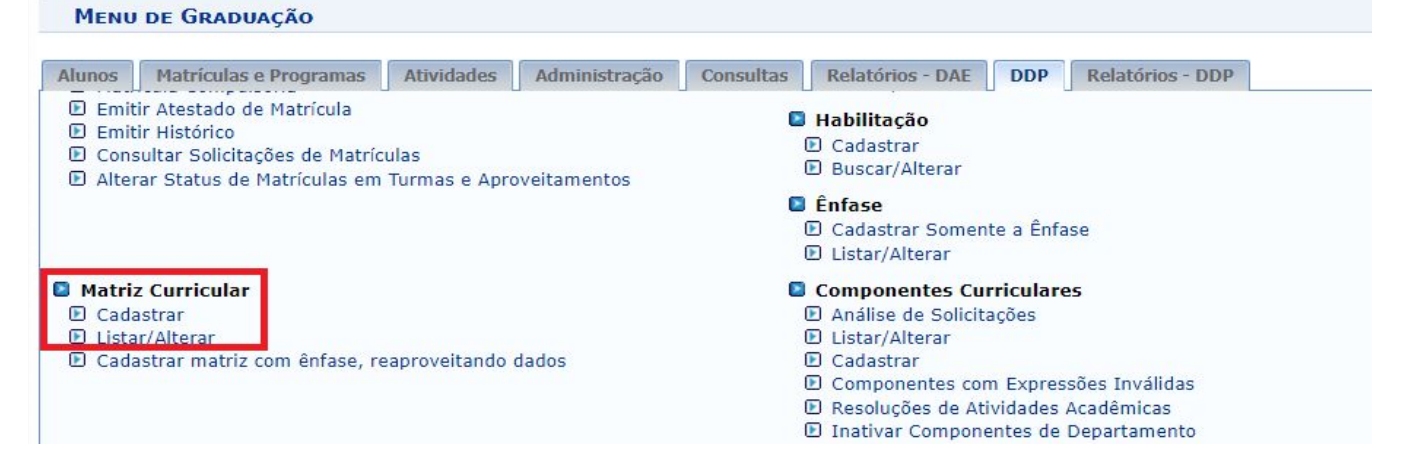

**Passo 2:** Inserir as palavras "Resolução CONSU", o número da mesma e, em seguida, a data por extenso:

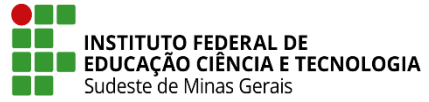

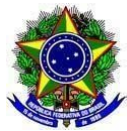

| DUAÇÃO > MAT                                                                                                    | Contraction of the second                             |                           |                                                                                              |                                                                                           |                    |         |            |       |
|----------------------------------------------------------------------------------------------------|-------------------------------------------------------|---------------------------|----------------------------------------------------------------------------------------------|-------------------------------------------------------------------------------------------|--------------------|---------|------------|-------|
|                                                                                                    |                                                       |                           | CADASTRO P                                                                                   | E MATRIZ CURRE                                                                            |                    |         |            |       |
|                                                                                                    | Curso: 🔹                                              | EDUCAÇÃO FÍSICA           | /BBCDEN - Barbace                                                                            | ena - LICENCIATURA                                                                        | CULAR              |         |            | ~     |
|                                                                                                    | Campus: 🛊                                             | Campus Barbacena          | 3                                                                                            |                                                                                           |                    |         | ~          |       |
|                                                                                                    | Turno: 🔹                                              | Integral                  |                                                                                              |                                                                                           | × ?                |         |            |       |
| Possui                                                                                                    | Habilitação? 🔹                                        | Sim Não                   |                                                                                              |                                                                                           |                    |         |            |       |
| Pos                                                                                                    | ssui Ênfase? 🛊                                        | ⊖ Sim                     |                                                                                              |                                                                                           |                    |         |            |       |
| Rec                                                                                                    | nime Letivo: \star                                    | Semestral                 |                                                                                              |                                                                                           | ~                  |         |            |       |
| Sistema                                                                                                    | a Curricular: 🛊 🗌                                     | Hora/Aula                 |                                                                                              |                                                                                           | ~                  |         |            |       |
|                                                                                                    | Situação: 🔹                                           | Em Atividade              |                                                                                              |                                                                                           | ~                  |         |            |       |
| Situaçã                                                                                                    | o do Diploma: 🛛                                       | Diploma diretamer         | te na habilitação d                                                                          | o curso                                                                                   | ~                  |         |            |       |
|                                                                                                    | Código INEP:                                          |                           |                                                                                              |                                                                                           |                    |         |            |       |
| Início Fu                                                                                                    | incionamento:                                         | 01/02/2011                |                                                                                              |                                                                                           |                    |         |            |       |
| Enco                                                                                                    | ontra-se ativa?                                       | ● Sim ○ Não               |                                                                                              |                                                                                           |                    |         |            |       |
| Permite col                                                                                                    | ação de grau?                                         | ◉ Sim ○ Não               |                                                                                              |                                                                                           |                    |         |            |       |
| TORIZAÇÃO DE                                                                                                    | E FUNCIONAN                                           | ΙΕΝΤΟ                     |                                                                                              |                                                                                           |                    |         |            |       |
| Ato                                                                                                    | Normativo: \star 🕻                                    | Resolução CONSU           | 22/2010, de 08 de                                                                            | setembro de 2010                                                                          |                    |         |            |       |
| Data do Ato                                                                                                    | Normativo: \star                                      | 08/09/2010 🔳              |                                                                                              |                                                                                           |                    |         |            |       |
|                                                                                                    |                                                       |                           |                                                                                              |                                                                                           |                    |         |            |       |
| plo de cor                                                                                                    | no ficaria                                            | a no histór               | Cancelar<br>ICO ESCOlar<br>Rua Monsenhor                                                     | r Próximo Passo >>                                                                        | ><br>04 - Bairro S | ão José |            |       |
| plo de cor                                                                                                    | no ficaria                                            | a no histór               | Cancelar<br>ICO ESCOlar<br>Rua Monsenhor<br>07/12/20                                         | Próximo Passo >><br>José Augusto, nº 2<br>21 às 11:28                                     | ><br>04 - Bairro S | ão José |            |       |
| plo de cor                                                                                                    | no ficaria                                            | a no histór<br>nitido em: | Cancelar<br>ICO ESCOIAR<br>Rua Monsenhor<br>07/12/20<br>Da                                   | Próximo Passo >><br>José Augusto, nº 20<br>21 às 11:28<br>Idos Pessoais                   | ><br>04 - Bairro S | ão José |            |       |
| plo de cor                                                                                                    | no ficaria                                            | a no histór<br>nitido em: | Cancelar<br>ICO ESCOlar<br>Rua Monsenhor<br>07/12/20<br>Da                                   | Próximo Passo >><br>José Augusto, nº 20<br>21 às 11:28<br>Idos Pessoais                   | ><br>04 - Bairro S | ão José | Matrícula  |       |
| plo de cor<br>Histórico Es                                                                                                    | no ficaria<br>scolar - En                             | a no histór<br>nitido em: | Cancelar<br>ICO ESCOlar<br>Rua Monsenhor<br>07/12/20<br>Da                                   | Próximo Passo >><br>José Augusto, nº 20<br>21 às 11:28<br>Idos Pessoais                   | ><br>04 - Bairro S | ão José | Matrícula: |       |
| plo de cor<br>Histórico Es<br>Nome:                                                                                                    | no ficaria<br>scolar - En                             | a no histór<br>nitido em: | Cancelar<br>ICO ESCOIAR<br>Rua Monsenhor<br>07/12/20<br>Da<br>Local de                       | Próximo Passo >><br>José Augusto, nº 20<br>21 às 11:28<br>Idos Pessoais<br>Nascimento:    | ><br>04 - Bairro S | ão José | Matrícula: |       |
| plo de cor<br>Histórico Es<br>Nome:<br>Data de Nascime<br>Filiação:                                                                                       | no ficaria<br>scolar - En                             | a no histór<br>nitido em: | Cancelar<br>ICO ESCOIAR<br>Rua Monsenhor<br>07/12/20<br>Da<br>Local de                       | Próximo Passo >><br>José Augusto, nº 20<br>21 às 11:28<br>Idos Pessoais<br>Nascimento:    | ><br>04 - Bairro S | ão José | Matrícula: |       |
| plo de cor<br>Histórico Es<br>Nome:<br>Data de Nascime<br>Filiação:<br>Nacionalidado:                                                                     | no ficaria<br>scolar - En                             | a no histór<br>nitido em: | Cancelar<br>ICO ESCOLAR<br>Rua Monsenhor<br>07/12/20<br>Da<br>Local de l                     | r Próximo Passo >><br>José Augusto, nº 20<br>21 às 11:28<br>Idos Pessoais                 | ><br>04 - Bairro S | ão José | Matrícula: |       |
| plo de cor<br>Histórico Es<br>Nome:<br>Data de Nascime<br>Filiação:<br>Nacionalidade:<br>RG:                                                              | no ficaria<br>scolar - En                             | a no histór<br>nitido em: | Cancelar<br>ICO ESCOIAR<br>Rua Monsenhor<br>07/12/20<br>Da<br>Local de l                     | r Próximo Passo >:<br>José Augusto, nº 20<br>21 às 11:28<br>Idos Pessoais                 | ><br>04 - Bairro S | ão José | Matrícula: |       |
| plo de cor<br>Histórico Es<br>Nome:<br>Data de Nascime<br>Filiação:<br>Nacionalidade:<br>RG:<br>Orgão Expeditor:                                          | no ficaria<br>scolar - En                             | a no histór<br>nitido em: | Cancelar<br>ICO ESCOlAr<br>Rua Monsenhor<br>07/12/20<br>Da<br>Local de l                     | r Próximo Passo >:<br>José Augusto, nº 20<br>21 às 11:28<br>Idos Pessoais                 | > 04 - Bairro S    | ão José | Matrícula: |       |
| plo de cor<br>Histórico Es<br>Nome:<br>Data de Nascime<br>Filiação:<br>Nacionalidade:<br>RG:<br>Orgão Expeditor:<br>Escola Anterior:                      | no ficaria<br>scolar - En                             | a no histór<br>nitido em: | Cancelar<br>Rua Monsenhor .<br>07/12/20<br>Da<br>Local de l                                  | r Próximo Passo >><br>José Augusto, nº 20<br>21 às 11:28<br>ados Pessoais                 | ><br>04 - Bairro S | ão José | Matrícula: |       |
| plo de cor<br>Histórico Es<br>Nome: Data de Nascime<br>Filiação:<br>Nacionalidade:<br>RG:<br>Drgão Expeditor:<br>Escola Anterior:                         | mo ficaria<br>scolar - En                             | a no histór<br>nitido em: | Cancelar<br>ICO escolar<br>Rua Monsenhor<br>07/12/20<br>Da<br>Local de l                     | Próximo Passo >><br>José Augusto, nº 20<br>21 às 11:28<br>Idos Pessoais<br>Nascimento:    | 04 - Bairro S      | ão José | Matrícula: |       |
| plo de cor<br>Histórico Es<br>Nome: Data de Nascime<br>Filiação:<br>Nacionalidade:<br>RG:<br>Orgão Expeditor:<br>Escola Anterior:                         | Publicação: • [<br>mo ficaria<br>scolar - En          | a no histór<br>nitido em: | Cancelar<br>Rua Monsenhor -<br>07/12/20<br>Da<br>Local de l                                  | Próximo Passo >><br>José Augusto, nº 20<br>21 às 11:28<br>Indos Pessoais<br>Nascimento:   | 04 - Bairro S      | ão José | Matrícula: |       |
| plo de cor<br>Histórico Es<br>Nome: Data de Nascime<br>Filiação:<br>Nacionalidade:<br>RG:<br>Orgão Expeditor:<br>Escola Anterior:                         | Publicação: * [<br>mo ficaria<br>scolar - En          | a no histór<br>nitido em: | Cancelar<br>Rua Monsenhor<br>07/12/20<br>Da<br>Local de l<br>Da                              | r Próximo Passo >><br>José Augusto, nº 20<br>21 às 11:28<br>Idos Pessoais<br>Nascimento:  | 04 - Bairro S      | ão José | Matrícula: |       |
| plo de cor<br>Histórico Es<br>Nome: Data de Nascime<br>Filiação:<br>Nacionalidade:<br>RG:<br>Orgão Expeditor:<br>Escola Anterior:                         | Publicação: * [<br>mo ficaria<br>scolar - En<br>ento: | a no histór<br>nitido em: | Cancelar<br>ICO ESCOLAR<br>Rua Monsenhor -<br>07/12/20<br>Da<br>Local de l<br>Da<br>Da<br>Da | r Próximo Passo >><br>José Augusto, nº 20<br>21 às 11:28<br>ados Pessoais<br>Nascimento:  | 04 - Bairro S      | ão José | Matrícula: |       |
| plo de cor<br>Histórico Es<br>Nome:<br>Data de Nascime<br>Filiação:<br>Nacionalidade:<br>RG:<br>Orgão Expeditor:<br>Escola Anterior:<br>Curso:<br>Status: | Publicação: * [<br>mo ficaria<br>scolar - En<br>ento: | a no histór<br>nitido em: | Cancelar<br>Rua Monsenhor .<br>07/12/20<br>Da<br>Local de<br>Da<br>Da                        | r Próximo Passo > ><br>José Augusto, nº 20<br>21 às 11:28<br>ados Pessoais<br>Nascimento: | 04 - Bairro S      | ão José | Matrícula: | micos |

Reconhecimento do Curso: Portaria SERES/MEC nº 918, seção 1, pag. 204 de 27/12/2018, publicada em 28/12/2018.